<u>Dashboard (Activities tab)</u> - contains a host of information allowing you to monitor and measure performance and metrics in real time.

Map – shows the last location visited by each merchandiser.

Chart – compares the visits scheduled for the day including those created on-the-go vs the visits completed within the same day. You can also use the filters located at the top of the page to view specific data based on selected parameters.

| 🕗 powata               | Retail Execution Stock Management Sales                                                                                                    | <u>ې</u>                                             |
|------------------------|----------------------------------------------------------------------------------------------------|------------------------------------------------------|
| Activities             |                                                                                                    |                                                      |
| Actions                | Client 🗸 Merchandiser 🖌 Department                                                                                                    | 👻 Retailer 👻                                         |
| Reports <sub>c</sub>   |                                                                                                    |                                                      |
| Locations <sub>c</sub> | Location Task 2020-05-05 2020-06-04                                                                                                    | Select Region 👻 Filter                               |
| Merchandisers          |                                                                                                    |                                                      |
| Tasks                  | ♥ Last Location Visited 🔟 Planned vs C                                                                                                    | Completed Visits                                     |
|                        | GelangPatah<br>Nusajaya<br>Joho Sa Jurong Island<br>Singapore Strait<br>Control of the strait of the strait of t | $\begin{array}{cccccccccccccccccccccccccccccccccccc$ |

Reports overview – provides an overview of smart task reports from completed visits. Only reports from completed visits are shown in here where the most recent ones appear at the top. It contains information such as merchandiser, date and time started, GPS check, location, pictures taken during the visit, etc. It also has buttons to view the complete report and to download the report in PDF format.

For GPS check, a  $\checkmark$  means the GPS coordinates when the task was performed is within the range of the location while an  $\times$  means the coordinates are outside the range. You can change the range in Settings > Company Settings.

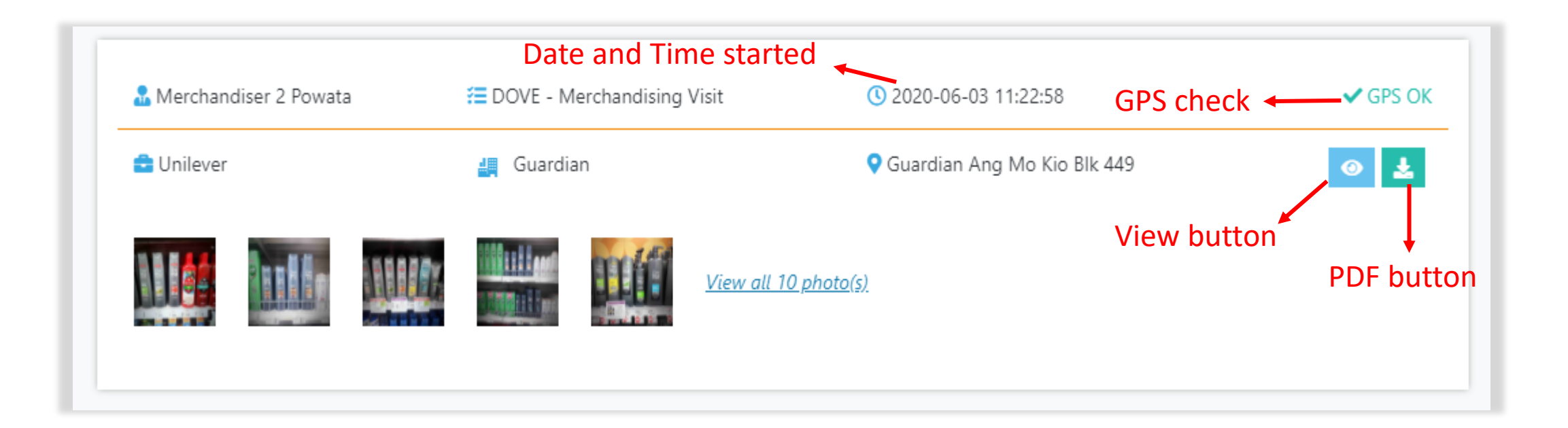

<u>Reports</u> – various reports are available in the Reports tab. Each one is discussed in this manual.

Visit Report – provides the status of all visits with at least 1 task completed and synced to the backend. The GPS OK tells if the visit was conducted within the range of the location while the GPS Start and End simply shows if GPS was retrieved when visit was started and ended. Reports can be downloaded in CSV file.

|            | 'isit Report |               |                  |             |                |           |         |        | Export CSV |
|------------|--------------|---------------|------------------|-------------|----------------|-----------|---------|--------|------------|
| Retailer   |              | Merch         | nandiser         |             | Location       |           |         |        |            |
| Retailer   |              | - Mer         | chandiser        | -           | Location       | -         | -       |        |            |
| From * 20  | 20-05-05     | To * 20       | 020-06-04        | Clear Filte | r Filter       |           |         |        |            |
| Search     |              |               |                  |             |                |           | Display | / 10 👻 | records    |
| Date       | Retailer     | Location      |                  | Merchan     | diser          | GPS Start | GPS End | GPS OK | Actions    |
| 2020-06-04 | Guardian     | Guardian Bea  | uty World MRT    | Merchano    | diser 2 Powata | ~         | ~       | ×      | •          |
| 2020-06-04 | Guardian     | Guardian Bish | nan Junction 8   | Merchano    | diser 1 Powata | ~         | ~       | ×      | •          |
| 2020-06-03 | Guardian     | Guardian Ang  | g Mo Kio Blk 449 | Merchano    | diser 2 Powata | ~         | ~       | ~      | •          |

Photo Gallery Report – a repository of all photos taken in smart tasks of a client. Images can be downloaded individually or in bulk.

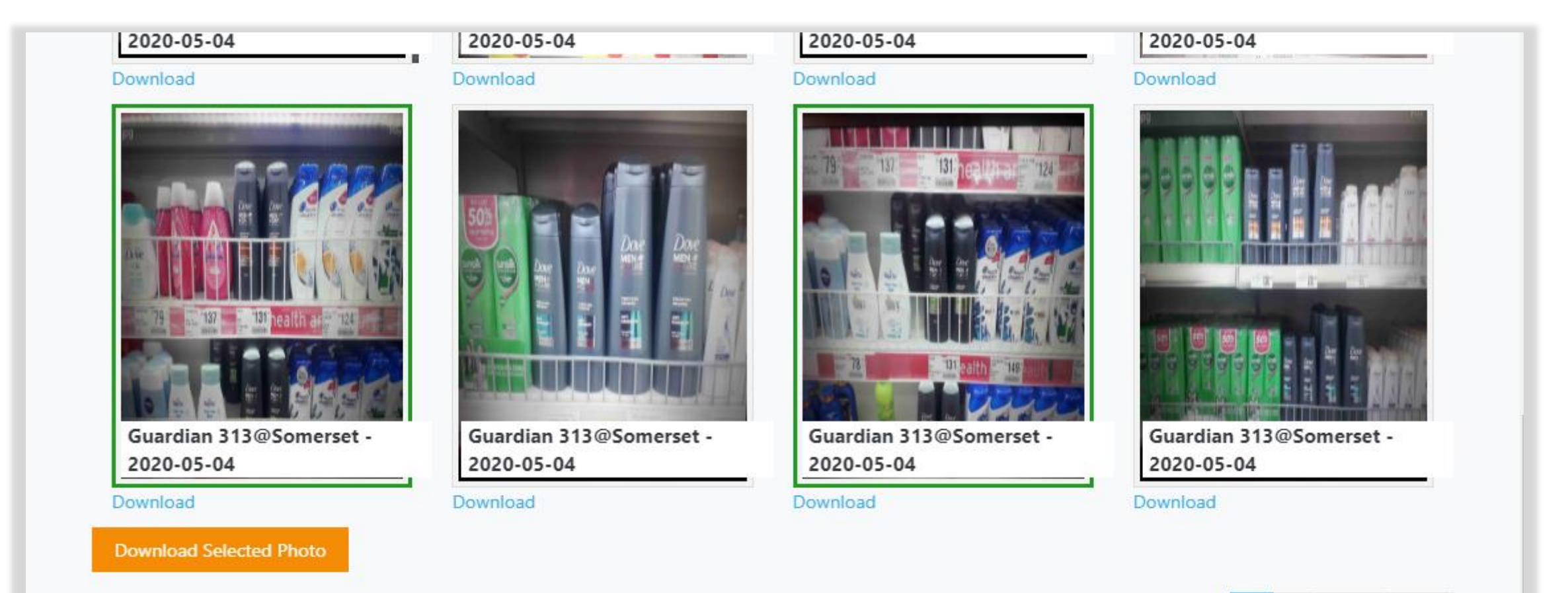

2 Next

Last

Store Audit Report – downloads the complete reports of a selected smart task in CSV file. Photos, however, cannot be downloaded in CSV format.

| lient *    | Task * |         |         |         |     |     |     |
|------------|--------|---------|---------|---------|-----|-----|-----|
| Unilever - | DOV    | E - Wee | kly Vis | it      |     |     |     |
| rom *      | To *   |         |         |         |     |     |     |
| 2020-05-06 | İ      | 2020-   | 06-05   |         |     |     |     |
|            | •      |         | J       | un 202( | D   |     | ►   |
| Download   | Sun    | Mon     | Tue     | Wed     | Thu | Fri | Sat |
|            |        | 1       | 2       | 3       | 4   | 5   | 6   |
|            | 7      | 8       | 9       | 10      | 11  | 12  | 13  |

Task Report - a graphical representation of task item results in a smart task, answers to tick (yes / no questions) are aggregately displayed in pie charts, number questions in vertical bar charts, and selection questions are shown in horizontal bar charts. Also, you can see the location breakdown of each chart when you click on the View Details.

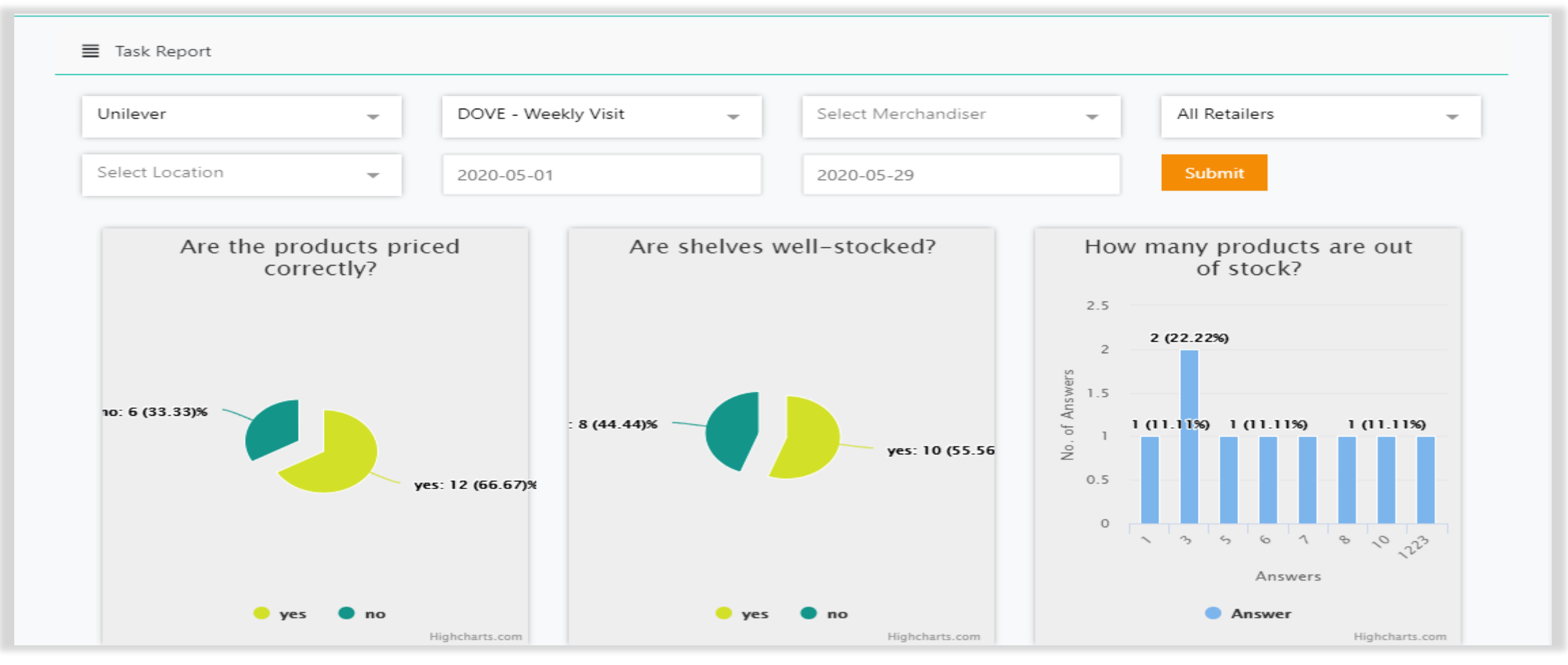

Historical Report - a compilation of scores generated from a smart task and presented in a line graph. Tasks can be scored when you use the selection answer type and assign numerical values under the weights column.

|                                     | Date From  | Date To                  |                                                  |  |
|-------------------------------------|------------|--------------------------|--------------------------------------------------|--|
| DOVE - Merchandising Visit 🚽        | 2020-03-01 | 2020-05-31               | Submit                                           |  |
|                                     | DOV        | /E – Merchandising Visit |                                                  |  |
|                                     |            |                          |                                                  |  |
| 15                                  |            |                          |                                                  |  |
| 15<br>12.5<br>10                    |            |                          | DOVE - Merchandising Visit<br>13. May 2020: 8.00 |  |
| 15<br>12.5<br>10<br>7.5             |            |                          | DOVE - Merchandising Visit<br>13. May 2020: 8.00 |  |
| 15<br>12.5<br>10<br>7.5<br>5        |            |                          | DOVE - Merchandising Visit<br>13. May 2020: 8.00 |  |
| 15<br>12.5<br>10<br>7.5<br>5<br>2.5 |            |                          | DOVE - Merchandising Visit<br>13. May 2020: 8.00 |  |

Unplanned Visits – provides a lists of all locations that have no scheduled visits within the selected time frame. Reports can be downloaded in CSV file.

| Locations Visit Report |                        | Export CSV |
|------------------------|------------------------|------------|
| From * 2020-05-06      | To * 2020-06-05 Filter |            |
| Search                 |                        |            |

#### No Visit Locations

| Netanei  | Clients                                                 |
|----------|---------------------------------------------------------|
| Watsons  | Dove , Pringles , Powata , Unilever                     |
| 7-Eleven | Dove , Purina Pet Care , Alpo , Tide , Royco , Unilever |
| 7-Eleven | Dove , Alpo , Tide , Pringles , Royco , Unilever        |
|          | Watsons<br>7-Eleven<br>7-Eleven                         |

Uncompleted Visits – provides a lists of all visits that were started but not completed within the schedule. To see the visit details, click on the View button. Reports can be downloaded in CSV file.

| <b>≣</b> Uncomp | leted Store Visits |                                     |                     |                       | Export CSV |
|-----------------|--------------------|-------------------------------------|---------------------|-----------------------|------------|
| Merchand        | iser               | ← Retailer ←                        | Client              | - Location            | -          |
| From * 202      | 20-05-06           | To * 2020-06-05                     | Clear Filter Filter |                       |            |
| Search          |                    |                                     |                     |                       |            |
| Display         | 10 👻               | records                             |                     |                       |            |
|                 |                    |                                     |                     |                       |            |
| ID              | Retailer           | Location                            | Planned Visit Date  | Merchandiser          | Actions    |
| 77380           | Guardian           | Guardian 313@Somerset               | 2020-06-04 09:00:00 | Merchandiser 1 Powata | View       |
| 77332           | Giant              | Giant Supermarket Paya Lebar Square | 2020-06-03 09:00:00 | Merchandiser 3 Powata | View       |
| 77308           | Guardian           | Guardian 313@Somerset               | 2020-06-02 09:00:00 | Merchandiser 1 Powata | View       |
|                 |                    |                                     |                     |                       |            |

Master Report – similar to store audit, it downloads the complete reports of a selected smart task but also includes details from overdue and to be completed visits.

| ent *      |   | Task *                |        |     |        |     |     |     |  |
|------------|---|-----------------------|--------|-----|--------|-----|-----|-----|--|
| Jnilever   | - | - DOVE - Weekly Visit |        |     |        |     |     |     |  |
| om *       |   | To *                  |        |     |        |     |     |     |  |
| 2020-01-01 |   | 2020                  | -06-05 |     |        |     |     |     |  |
|            |   | •                     |        | J   | un 202 | D   |     | ►   |  |
| Download   |   | Sun                   | Mon    | Tue | Wed    | Thu | Fri | Sat |  |
|            |   |                       | 1      | 2   | 3      | 4   | 5   | 6   |  |
|            |   | 7                     | 8      | 9   | 10     | 11  | 12  | 13  |  |
|            |   | 14                    | 15     | 16  | 17     | 18  | 19  | 20  |  |
|            |   | 21                    | 22     | 23  | 24     | 25  | 26  | 27  |  |
|            |   | 28                    | 29     | 30  |        |     |     |     |  |